## FBISD HOW TO LOGIN TO YOUR LENDING LIBRARY LAPTOP FOR THE FIRST TIME

| Trước khi đăng nhập vào máy tính xách tay lần đầu tiên, quý vị phải kết nối Wi-Fi tại nhà hoặc tại điểm truy cập |                                                                                                    |                                                                                              |                                                       |                                                                                                    |
|----------------------------------------------------------------------------------------------------|----------------------------------------------------------------------------------------------------|----------------------------------------------------------------------------------------------|-------------------------------------------------------|----------------------------------------------------------------------------------------------------|
| <b>1.</b> Bật máy tính xách tay bằng                                                                             | 2. Nhấn phím bất kỳ và đồng ý với                                                                   |                                                                                              | <b>4.</b> Ở góc dưới bên phải, quý vị sẽ thấy biểu    |                                                                                                    |
| cách nhân phím nguồn ở phía                                                                                      | Cánh bào Bào mật của FBISD.                                                                         |                                                                                              | tượng kết nổi mạng không dây là <u>Biểu</u>           |                                                                                                    |
| bên trái thiết bị.                                                                                               | <ol> <li>Quý vị sẽ thấy màn hình đăng nhập.</li> </ol>                                              |                                                                                              | <b>tượng Wi-Fi</b> hoặc <u>Biểu tượng Quả cầu</u> tùy |                                                                                                    |
| Phím Nguồn                                                                                                    | Other user                                                                                          |                                                                                              | vào mẫu m<br>Bi<br>K<br>Nhấn                          | náy tính xách tay của quý vị.<br>HOẶC<br>iểu tượng Biểu tượng<br>Chông dây Quả cầu<br>vào một trong hai biểu tượng |
| 5. Giờ quý vị sẽ thấy danh sách                                                                                  | <ol> <li>6. Nhập mật khẩu</li> </ol>                                                                | 7. Giờ quý vị có thể đăng nhập bằng Tài khoản Người dùng                                     |                                                       |                                                                                                    |
| mạng không dây khả dụng.                                                                                         | Wi-Fi khi được yêu                                                                                  | FBISD của mình.                                                                              |                                                       |                                                                                                    |
| Chọn mạng không dây và nhấn                                                                                      | cầu và nhấn Next.                                                                                   | GlobalProtect X                                                                              |                                                       | <b>8.</b> Sau khi đăng nhập lần đầu,                                                                               |
| Connect.                                                                                                    | ECS-Back           Secured           Enter the network security key           Next           Cancel | Sign In<br>Enter login credentals<br>Portal: viator.fortbendisd.<br>Username I<br>PasswordCa | com                                                   | quý vị sẽ được yêu cầu đăng<br>nhập GlobalProtect.                                                                 |
|                                                                                                    |                                                                                                    | Dùng <b>Tài khoản Người dùng FBISD</b> như trên để đăng nhập.                                |                                                       |                                                                                                    |

Gọi số 281-634-0826 để được hỗ trợ Hoặc truy cập FortBendISD.com

## FBISD HOW TO LOGIN TO YOUR LENDING LIBRARY LAPTOP FOR THE FIRST TIME